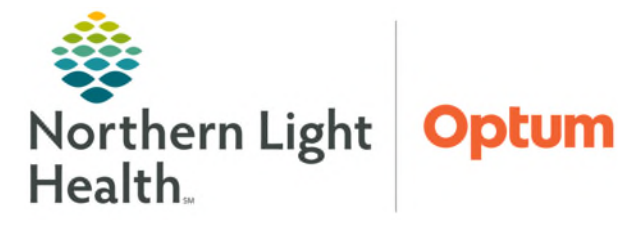

# From the Office of Health Informatics Oracle Health(Cerner) Millennium PowerPlans

June 30, 2025

A PowerPlan is an Order Set in Oracle Health (Cerner) that assists providers by efficiently presenting them with best practice ordering options; staff performing this exercise are expected to be knowledgeable of policies and procedures that impact order entry. It is important to note that policies may vary between Member Organizations.

### Ordering a PowerPlan

| The <b>Power</b> | <b>Plan </b> icon identifies PowerPlans in the E                                                                                | EHR icon.                                                                                                    | Search                                                                                                    | Advanced Options V Type: 🔀 Inpatient Orders V                                                                                                    |
|------------------|----------------------------------------------------------------------------------------------------|----------------------------------------------------------------------------------------------------|----------------------------------------------------------------------------------------------------|----------------------------------------------------------------------------------------------------|
| <u>STEP 1</u> :  | Navigate to the <b>Add Order</b> window, searc                                                                                  | h for and select                                                                                                    | Te CARD Cath Inpatient                                                                                                    | bectomy Thrombolysis                                                                                                    |
| <u>NOTE</u> :    | Some PowerPlans are available on Quic                                                                                           | CARD Cath Inpatient  Physician name  ITEST MD, PROVIDER                                                                                                    |                                                                                                    |                                                                                                    |
| <u>STEP 2</u> :  | Enter the appropriate <b>Physician Name</b> an <b>Ordering Physician Dialog</b> box (if applic                                  | *Order Date/Time<br>04/22/2025 • 1028 • EDT<br>*Communication type                                                                                             |                                                                                                    |                                                                                                    |
| <u>STEP 3</u> :  | <ul> <li>The PowerPlan opens to display available</li> <li>Multi-Phase PowerPlans: Select the ap to initiate orders.</li> </ul> | Fax<br>Telephone-Requires Read Back<br>Verbal-Requires Read Back<br>Written<br>Protocol<br>Electronic<br>Request Co-Sign                                       |                                                                                                    |                                                                                                    |
|                  | <ul> <li>Click the checkbox to select/deselect<br/>orders as appropriate to include/<br/>exclude from the PowerPlan.</li> </ul> | View<br>Orders for Signature<br>ONC decitables (D1-5) 28D (Started)                                                                                            | 4     %     0     Add to Phase       Image: Solution of the state of the state of | Start: Now Duration: None<br>7 Component<br>Cath Scheduling Phase (Planned Pending)                                                                                                    |
| <u>NOTE</u> :    | Use the Add to Phase button to add<br>orders that are not part of the<br>PowerPlan.                                             | Plans Document In Plan Medical CaRD Cath Innationt Cardia Cath Scheduling Phase (Initiate Cardia Cre-Cath Phase (Planned Pending) ID Interpretational Initiate | ▲ Test/Procedures<br>Cardiac Cath Schedulinq           ■ +1 day           ■ +1 day           ■ +1 day           ■ +1 day           ■ +1 day           ■ +1 day                                                                                                    | CL Coronary Angiography (Heart Cath.)     CL Coronary Angiography (Heart Cath.)     CL Coronary Angiography (Heart Cath w/Possible PCI)     CL Right Heart Catheterization     CL Percu Atrial Septal Defect Closure     CL Percu Patent Foramen Ovale Closure |
| <u>STEP 4</u> :  | Select Initiate Now.                                                                                                    |                                                                                                    |                                                                                                    |                                                                                                    |
| <u>STEP 5</u> :  | Select Orders For Signature. Orders For S                                                                                       | Signature                                                                                                    |                                                                                                    |                                                                                                    |
| <u>STEP 6</u> :  | Select Sign. Sign                                                                                                    |                                                                                                    |                                                                                                    |                                                                                                    |

## Planning a PowerPlan

A PowerPlan can be placed in a **Planned** status if it is not ready to be initiated.

- **<u>STEP 1</u>**: Navigate to the **Add Order** window. Search for and select the desired **PowerPlan**.
- **<u>STEP 2</u>**: Select/deselect/add to phase all applicable **Orders**.
- STEP 3: Select the Plan For Later button. Plan for Later
- STEP 4: Select Sign.

### **Initiating the Planned PowerPlan**

A PowerPlan in a **Planned** status needs to be initiated to have active orders.

- **<u>STEP 1</u>**: From the **View** Pane, select the Planned PowerPlan.
- **<u>STEP 2</u>**: Select **Initiate Now**.
- **<u>STEP 3</u>**: Select **Orders For Signature**.
- **<u>STEP 4</u>**: Select **Sign**.

#### Sub-Phases within a PowerPlan

Sub-Phases are indicated by the double PowerPlan Icon 🔁 within the PowerPlan.

**<u>STEP 1</u>**: Navigate to the **Add Order** window, search for, and select the desired **PowerPlan**.

😥 Initiate Now

+6 hr

+6 hr 🖏

🗖 +6 hr 🖶

- **<u>STEP 2</u>**: Select the **Sub-Phase** with the PowerPlan to initiate.
- **<u>STEP 3</u>**: Select/Deselect applicable orders within the **Sub-Phase**.
- **<u>STEP 4</u>**: Go back to the PowerPlan by selecting **Return To** folder.
- **<u>STEP 5</u>**: Select **Initiate Now**.
- **<u>STEP 6</u>**: Select **Orders For Signature**.
- STEP 7: Select Sign.

## Changing or Clearing the Offset in Sub-Phases within a PowerPlan

Offset times within sub-phases can be changed or cleared, if applicable.

- **<u>STEP 1</u>**: After returning to the PowerPlan by selecting **Return To** folder.
- **<u>STEP 2</u>**: Click the **Offset** number.
- <u>STEP 3</u>: Update the **Start offset** number as applicable or select **Clear** to remove completely.
- **<u>STEP 4</u>:** Complete PowerPlan as normal.

## Additional Components of a PowerPlan

Most PowerPlans contain instructions and links to additional reference materials such as reference text, instructions, evidenced based information, or linked orders.

Reference Text: indicated by the pages icon. Click the icon to launch the Reference Text window which contains additional information, such as a link to the policy or procedures relating to the order(s).

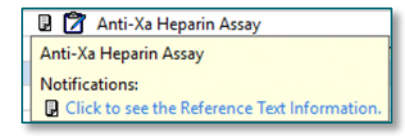

CARD Cath Inpatient, Cardiac Post-Cath Phase (Planned)

Hours

| P |   |              |   |           |
|---|---|--------------|---|-----------|
|   | S | \$<br>Offset | 7 | Component |

 $\sim$ 

Clear

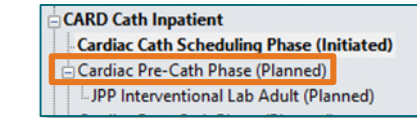

| V 🔁 |              |   |           |
|-----|--------------|---|-----------|
| S   | \$<br>Offset | Ÿ | Component |

📲 \_ Heparin Infusion Moderate Intensity for AFIB, NSTEMI, UA or Bridging Protocol

Heparin Conversion from Oral Factor Xa Inhibitors Protocol

Heparin Infusion Mo

▼ Details

Offset Details

Start offset: 6

From the Office of Health Informatics PowerPlans June 30, 2025 Page 3 of 3

Instructions: including inclusion/exclusion criteria, dosing guidelines, and other important details are indicated by a post-it note icon.

Contrast Allergy Medications Routine premedication is NOT recommended for allergic Consider premedication in patient with a prior allergic-li Select either prednisone or hydrocortisone but not both.

- Evidence-Based Information: indicated by the notebook/chain icon for screening tools, scales, and patient condition-based interventions.
- Reference EMMC

   Reference EMMC

   Notifications:

   Click to see Evidence-based Information.

- Linked Orders:
  - Orders that should be placed together are marked with **open chain link** <sup>•</sup> icons.
  - Selecting an **open chain link** order, selects all linked orders.

|          | 题               | 3  | For all NLH Hospitals:<br>Click on link to view Trigger Tool docume |       | For all NLH Hospitals:<br>Click on link to view Trigger Tool docu                           |
|----------|-----------------|----|---------------------------------------------------------------------|-------|---------------------------------------------------------------------------------------------|
| COVID-19 |                 | ٩, | _ COVID-19 Laboratory Testing                                       |       | The inclusion of Neuro Checks (Frequent) has<br>automatically included 1 inked component(s) |
| ব        | 69<br>+24 hr 69 |    | Vital Signs (Frequent)<br>Vital Signs                               | য য   | Neuro Checks (Frequent) / Neuro Checks: Include exactly 2 of 2 component(s).                |
|          | 60              | ð  | Neuro Checks (Frequent)                                             | R.    | 😂 🔯 Neuro Checks (Frequent)                                                                 |
|          | +24 hr 🍻        | 0  | Neuro Checks                                                        | <br>F | +24 hr 📾 🔯 Neuro Checks                                                                     |
|          |                 | 0  | Neuro Checks                                                        | EW    | Neuro Checks                                                                                |
|          |                 |    | Notify If                                                           |       | 🔯 Notify If                                                                                 |

• Once selected, the icon will change to a closed 🖘 chain link.

For questions regarding process and/or policies, please contact your unit's Clinical Educator. For questions regarding workflow, please <u>place a ticket</u> to Health Informatics. For any other questions please contact the Customer Support Center at: 207-973-7728 or 1-888-827-7728.